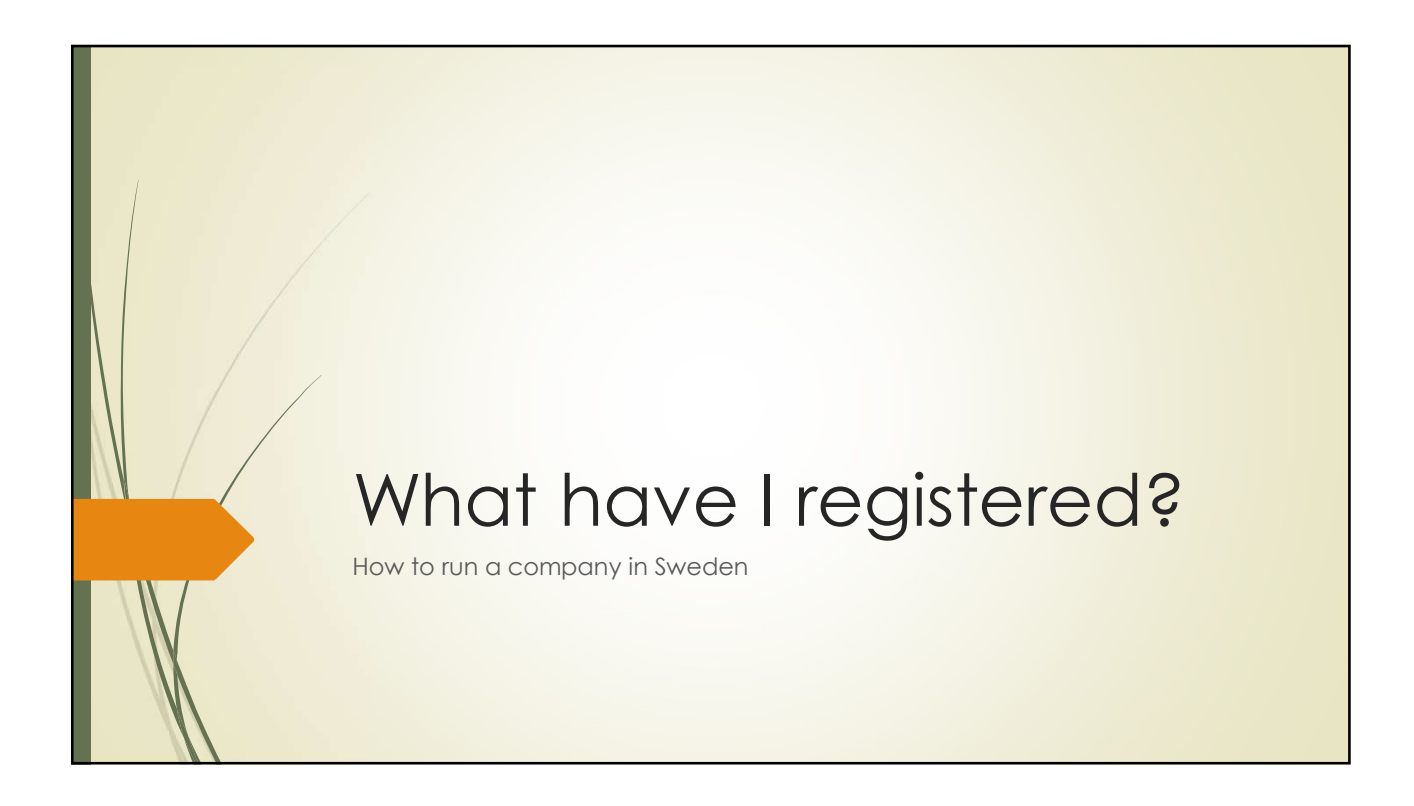

| Tax agency                                                                                                    |                                                                                                    |                                                                      |
|----------------------------------------------------------------------------------------------------|----------------------------------------------------------------------------------------------------|----------------------------------------------------------------------|
| Skatteverket  Privat Företag Föreningar Offentlige Deklaration Skatter Folkbokföring Fastigheter och bos         | Teckenspråk 😵 Other languages<br>a aktörer Om oss<br>tad Internationellt E-tjänster                                                                                                    | Kontakta os Logga in                                                 |
| Glöm inte att göra en flyttanmälan när du flyttar och byter<br>adress. Det är enkelt och gratis.<br>Flyttanmälan | <ul> <li>Por dig fran Okraina</li> <li>Information till dig som kon<br/>Ukraina</li> <li>Information for people com</li> <li>Для осіб, що прибули з Укра</li> <li>Для лиц, прибывших из Укра</li> </ul> | าmer till Sverige från<br>ing to Sweden from Ukraine<br>มัнม<br>สมหษ |
| Deklarera lanthruk                                                                                               | Chatta med oss                                                                                                    | Frågor? ×                                                            |

| Skatteverket         Logga in på Skatteverket         Skatteverket anvander CGI som leverantör av saker         riggring.         Välj inloggning         Barkut         Freige elD         AB Svenska Pass         Foreign elD | Choose how to s<br>Electronical ID                               | sign in         |
|----------------------------------------------------------------------------------------------------|------------------------------------------------------------------|-----------------|
| Logga in på Skatteverket         Statteverket använder CGI som leverantor av saker         Mobilt BankiD         Freja eID-         AB Svenska Pass         Foreign eID                                                         | Skatteverket                                                     |                 |
| Logga in på Skatteverket         Skatteverket använder CGI som leverantör av säker         inloggning:         Preja elD-         AB Svenska Pass         Foreign elD                                                           |                                                                  | Välj inloggning |
| Skatteverket använder CGI som leverantor av säker<br>inloggning<br>Freja eID-<br>AB Svenska Pass<br>Foreign eID<br>>                                                                                                    | Logga in på Skatteverket                                         | BankiD >        |
| AB Svenska Pass ><br>Foreign eiD >                                                                                                    | Skatteverket använder CGI som leverantör av säker<br>inloggning. | Freja elD+      |
| Foreign elD >                                                                                                    |                                                                  | AB Svenska Pass |
|                                                                                                    |                                                                  | Foreign elD >   |
|                                                                                                    |                                                                  |                 |

| Mina sidor = My pages                                                                                                    |       |                                               |  |
|----------------------------------------------------------------------------------------------------|-------|-----------------------------------------------|--|
| Skatteverket         Du företräder:         Byt →         Start / Företag / Mina sidor                                                                                                    | Q Sök | ~                                             |  |
| Att göra<br>Här ser du deklarationer och andra uppgifter som ditt företag behöver lämna in till<br>Skatteverket. Än så länge kan du se inkomstskatt, moms, arbetsgivaravgifter och dina<br>ombudsuppgifter, men successivt kommer vi att fylla på med mer innehåll och<br>funktionalitet. |       | Skattekonto<br>Saldo<br>Senaste transaktioner |  |

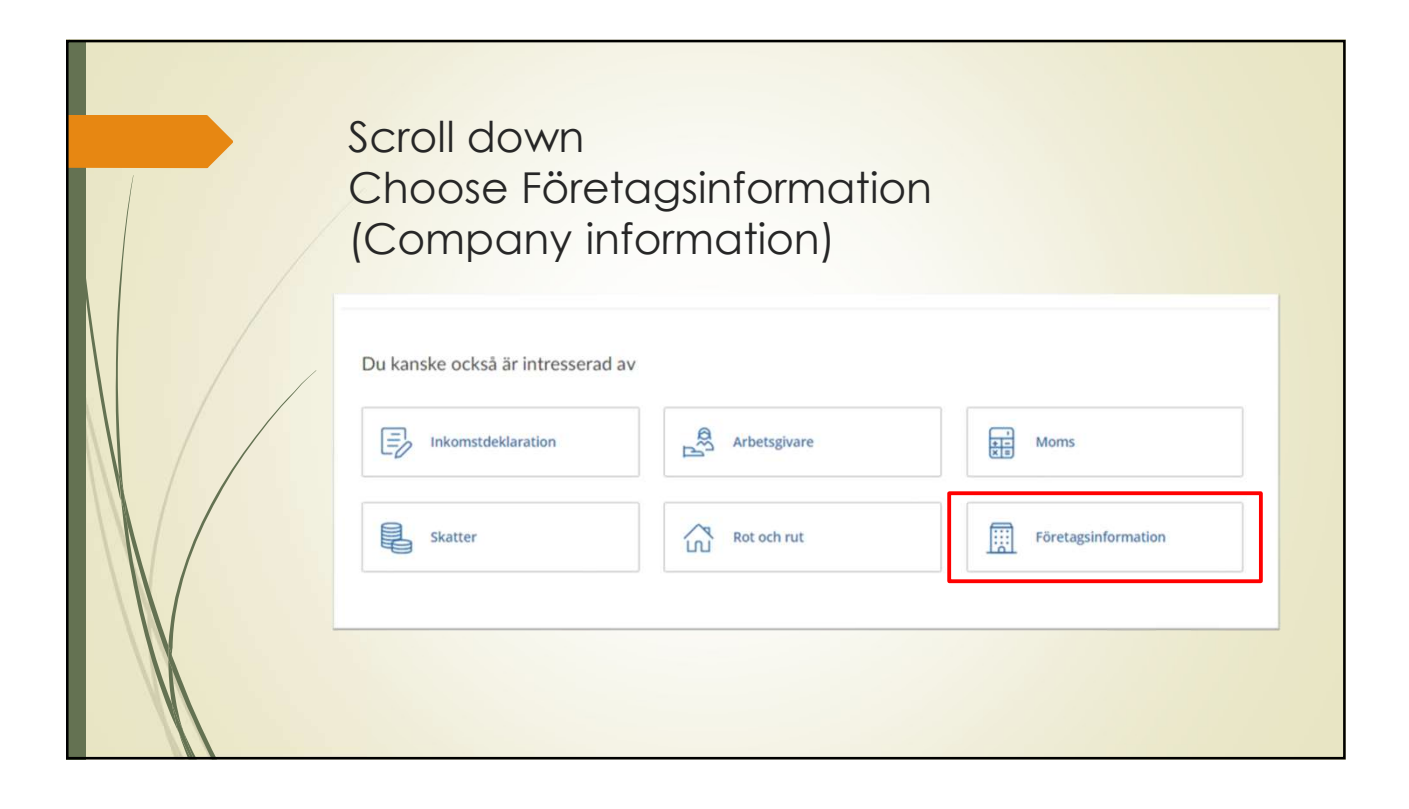

| You will find:                                                              | Företagsinformation                                                                                                    |
|-----------------------------------------------------------------------------|----------------------------------------------------------------------------------------------------|
| <ul> <li>What date you received F-tax<br/>(your company started)</li> </ul> | Fastigheter     Ombud       Kassaregister     Personalliggare, bygg                                                                                                    |
|                                                                             | (enskild firma)         Organisationsnummer         Registrerad för FA-skalt         Sedan 2021-11-12         Redovisningspretod         Bokkulutsmetoden<br>(kontantmetoden)         SNI-koder |

| You will find:                                                    | Företagsinformation                                                                                                    |
|-------------------------------------------------------------------|----------------------------------------------------------------------------------------------------|
| <ul><li>What date you received F-tax</li><li>VAT-number</li></ul> | Fastigheter     Ornbud       Kassaregister     Personalliggare, bygg                                                                                                    |
|                                                                   | (enskild firma)         Organisationsnummer         Registrerad for M-skatt         Registrerad for M-skatt         Registrerad for M-skatt         Registrerad for M-skatt         Redistrerad for M-skatt         Redistrerad for M-skatt         Redistrerad for M-skatt         Redistrerad for M-skatt         Redistrerad for M-skatt         Redistrerad for M-skatt         Bokslutsmetoden         SNI-koder |

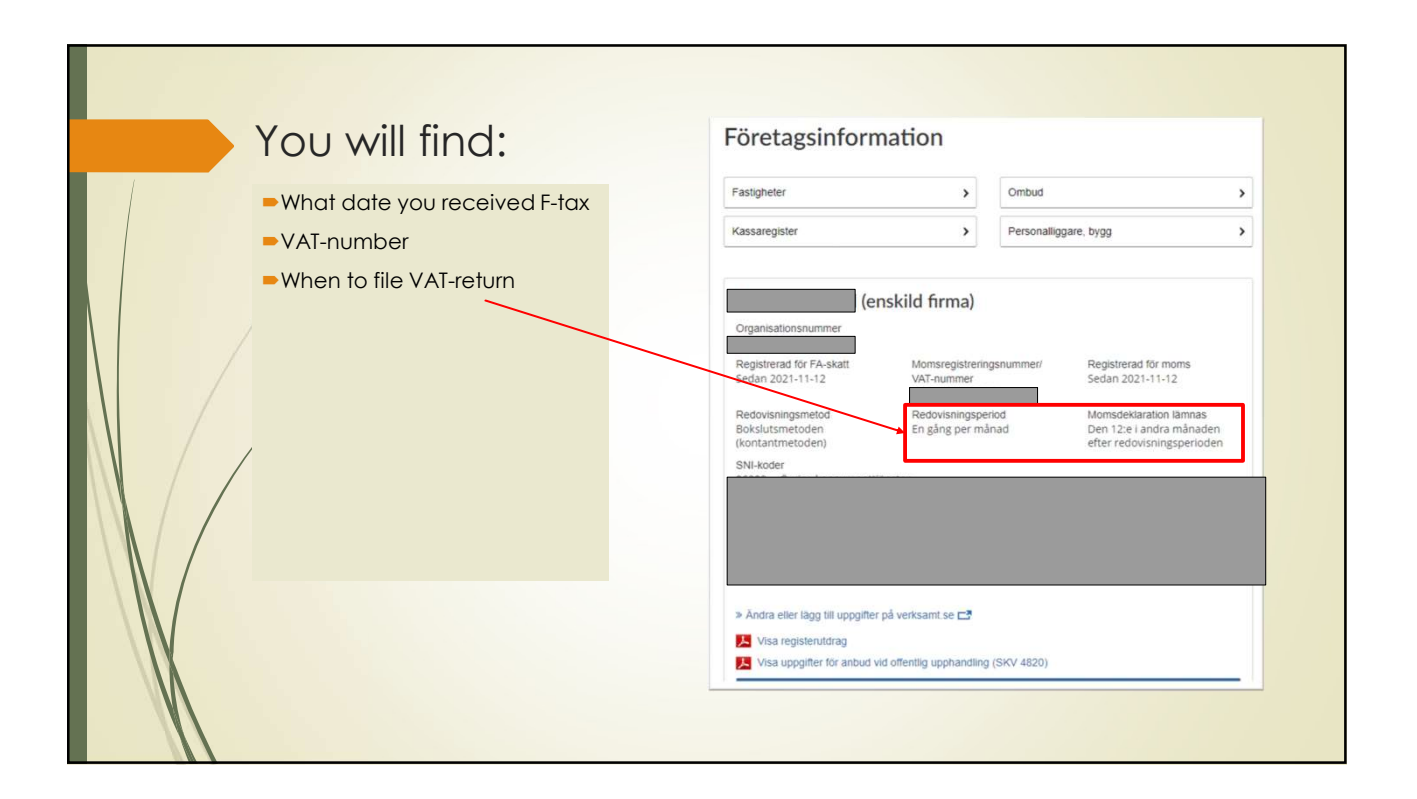

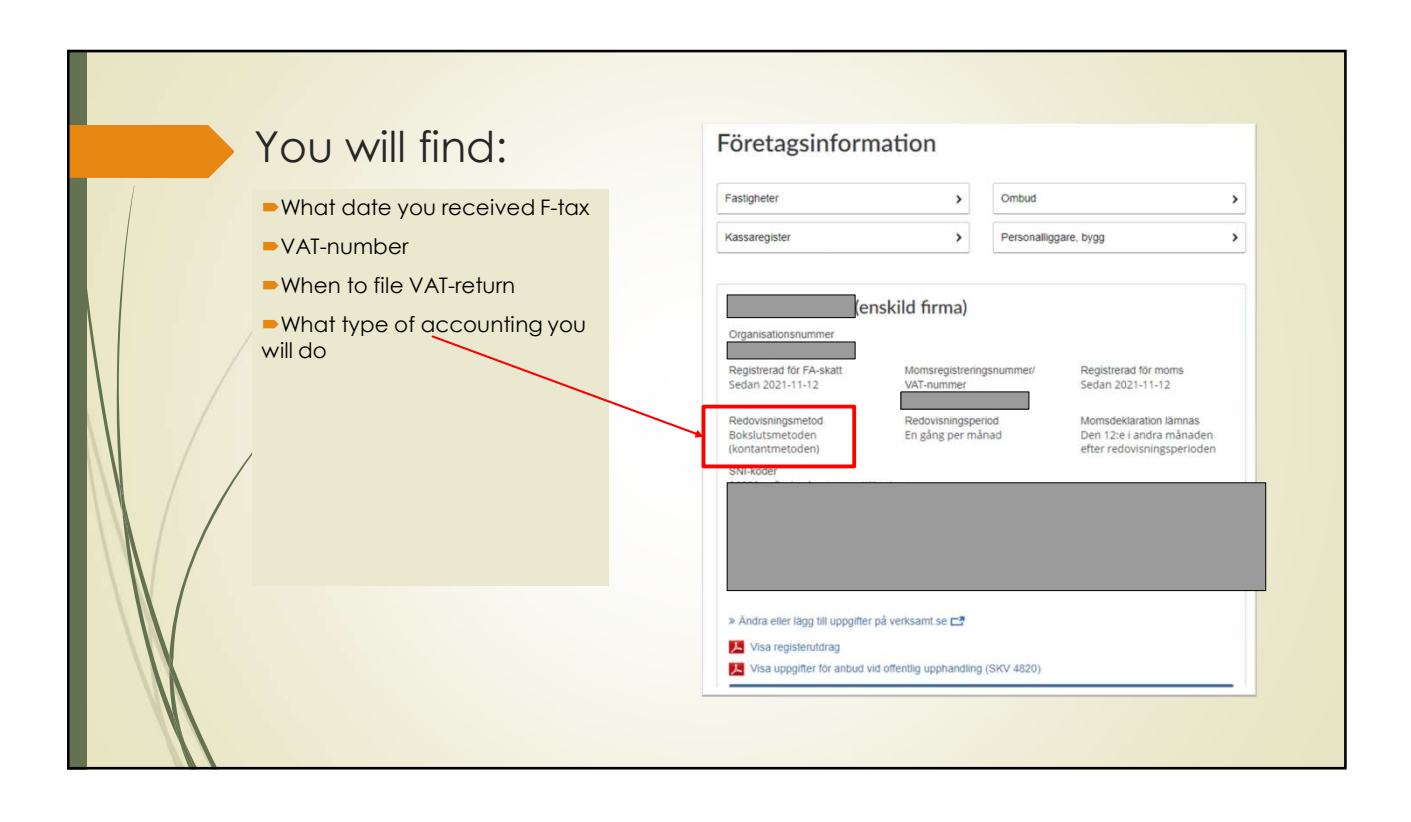

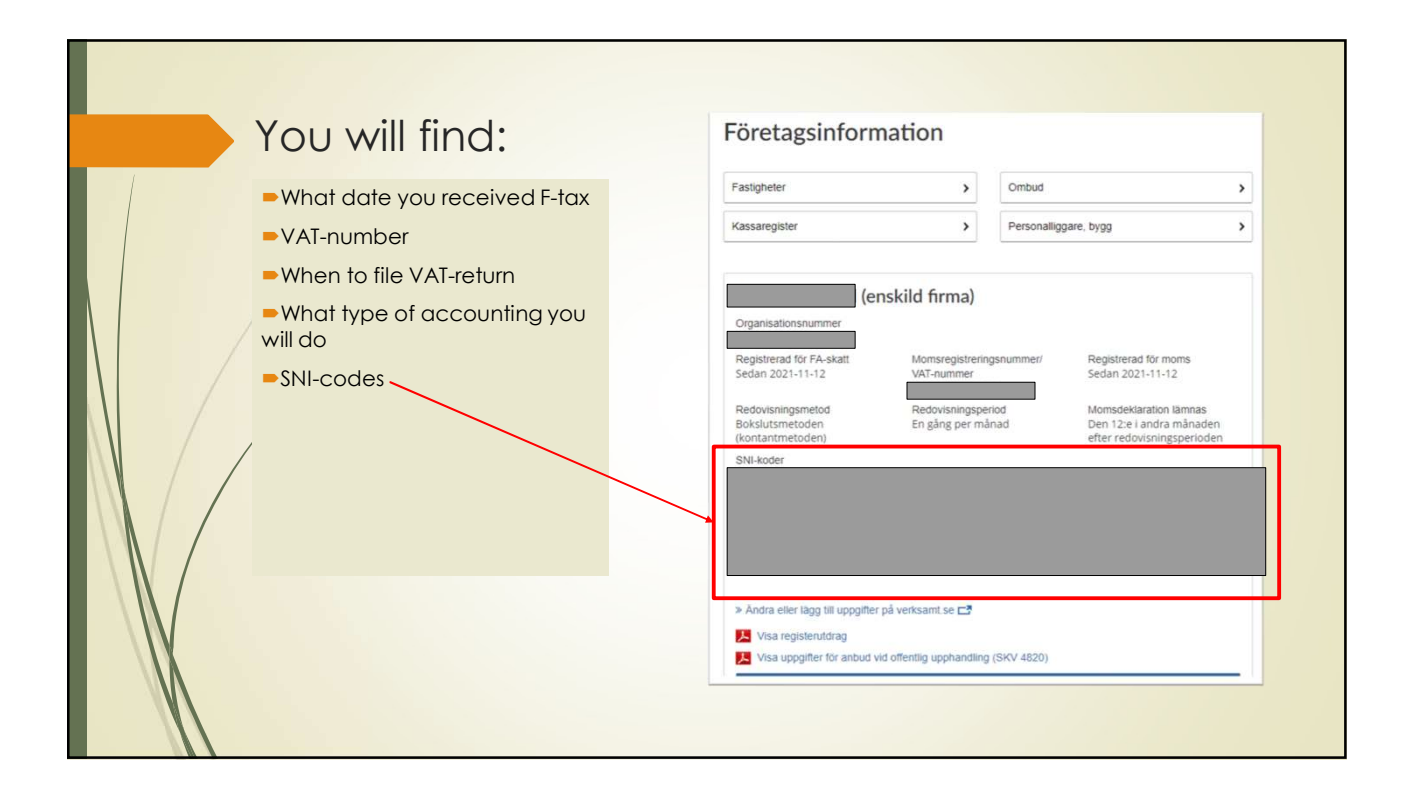

| You will find                                                                                                    | Företagsinform                                                                                                    | ation                                                                             |                         |                                                                                                    |        |
|----------------------------------------------------------------------------------------------------|----------------------------------------------------------------------------------------------------|-----------------------------------------------------------------------------------|-------------------------|----------------------------------------------------------------------------------------------------|--------|
| <ul> <li>What date you received F-tax</li> <li>VAT-number</li> </ul>                                                                           | Fastigheter<br>Kassaregister                                                                                                    | >                                                                                 | Ombud<br>Personalligga  | are, bygg                                                                                                    | ><br>> |
| <ul> <li>When to file VAT-return</li> <li>What type of accounting you will do</li> <li>SNI-codes</li> <li>Print out the information</li> </ul> | (en<br>Organisationsnummer<br>Registrerad för FA-skatt<br>Sedan 2021-11-12<br>Redovisningsmetod<br>Bokkitursetoden<br>(kontantmetoden)<br>SNI-koder<br>> Andra eller lägg till uppgifter p<br>✓ Visa registerutdrag<br>→ Visa uppginer för anöda vid | skild firma)<br>Momsregistrerin<br>VAT-ourmer<br>Redovisningspe<br>En gång per må | gshummet/<br>nod<br>nad | Registrerad för moms<br>Sedan 2021-11-12<br>Momsdeklaration lämnas<br>Den 12:e landra månaden<br>efter redovisningsperioden | _      |

| ی<br>گ Skatteverket                                                                                                    | Registerutdrag 1(3)<br>Dawn Pesonume<br>2002-09-12                                                                                                    |                                                                                                    |
|----------------------------------------------------------------------------------------------------|----------------------------------------------------------------------------------------------------|----------------------------------------------------------------------------------------------------|
| 205 30 MALMÖ                                                                                                    |                                                                                                    |                                                                                                    |
| 0771-567567                                                                                                    |                                                                                                    |                                                                                                    |
|                                                                                                    |                                                                                                    | The information                                                                                                   |
|                                                                                                    |                                                                                                    | on naner                                                                                                    |
| Skatteform                                                                                                    | Skatterorm, moms- ocn arbetsgivarregistrering<br>Godkänd för F-skatt med villkor (sk. FA-skatt) fr.o.m.<br>2021-11-12                                                                                                    |                                                                                                    |
| Registrerad för moms<br>Vid framtidsdatum, se sid 2                                                                                                    | Fr.o.m. 2021-11-12 Monsequer/ATer                                                                                                    | Proof of your E-tax                                                                                               |
| Skattskyldig för moms                                                                                                    | Fr.o.m. 2021-11-05                                                                                                    |                                                                                                    |
| Redovisningsperiod                                                                                                    | Varje kalendermånad fr.o.m. 2021-11-05                                                                                                    | Show what you registered                                                                                          |
|                                                                                                    | Den 12 i andra månaden efter redovisningsperiodens utgång                                                                                                    | about the VAT                                                                                                    |
| Momsdeklaration lämnas<br>Redovisningsmetod                                                                                                    | Redovisning ska ske enligt bokslutsmetoden<br>(kontantmetoden) fr.o.m. 2021-11-05                                                                                                    | about the vAL.                                                                                                    |
| Momsdeklaration lämnas<br>Redovisningsmetod<br>Avgiftsskyldig som arbetsgiva<br>Vid framtidsdatum, se sid 2                                                                                                    | Redovisning ska ske enligt bobslutsmetoden<br>(kontantmetoden) fr.o.m. 2021-11-05<br>We<br>Mej                                                                                                    | <ul> <li>Show when your annual your start and and</li> </ul>                                                      |
| Momsdeklaration lämnas<br>Redovisningsmetod<br>Avgiftsskyldig som arbetsgiva<br>Vid framtidsdatum, se sid 2<br>Grunduppgifter avseende                                                                             | Redovisning ska ske enligt bokslutsmetoden<br>(Kontantmetoden) fr.o.m. 2021-11-05<br>we<br>Nej<br>e verksamhet, räkenskapsår och bokslut                                                                                                    | <ul> <li>Show when your annual year start and end.</li> </ul>                                                     |
| Momsdeklaration lämnas<br>Redovisningsmetod<br>Avgiftsskyldig som arbetsgivi<br>Vid framtidsdatum, se sid 2<br>Grunduppgifter avseend<br>Huvudsaklig verksamhet                                                    | Redovisning ska ske enligt bokslutsmetoden<br>(Kontantmetoden) fr.o.m. 2021-11-05<br>we<br>Nej<br>• verksamhet, räkenskapsår och bokslut                                                                                                    | <ul> <li>Show when your annual year start and end.</li> <li>Show if you are registered.</li> </ul>                |
| Momsdeklaration lämnas<br>Redovisningsmetod<br>Avgiftsskyldig som arbetsgiv<br>Vid framtidsdatum, se sid 2<br>Grunduppgifter avseend<br>Huvudsaklig verksamhet<br>SNI-koder                                        | Redovisning ska ske enligt bokslutsmetoden<br>(Kontantmetoden) fr.o.m. 2021-11-05<br>we<br>Mej<br>e verksamhet, räkenskapsår och bokslut<br>Fler SNI-koder finns                                                                                                    | <ul> <li>Show when your annual year start and end.</li> <li>Show if you are registered</li> </ul>                 |
| Momsdeklaration lämnas<br>Redovisningsmetod<br>Avgiftsskyldig som arbetsgiv.<br>Vid framtidsdatum, se sid 2<br>Grunduppgifter avseendi<br>Huvudsaklig verksamhet<br>SNI-koder<br>Råkenskapsår och<br>bokslutsdatum | Redovisning ska ske enligt bolslutsmetoden<br>(ktotantmetoden) fr.o.m. 2021-11-05         ver<br>Mej         sverksamhet, räkenskapsår och bokslut         Fler SNI-koder finns         Aväktigen förmesrade nämskapår         Soldansm         2022-12-31         31 december | <ul> <li>Show when your annual year start and end.</li> <li>Show if you are registered as an employer.</li> </ul> |

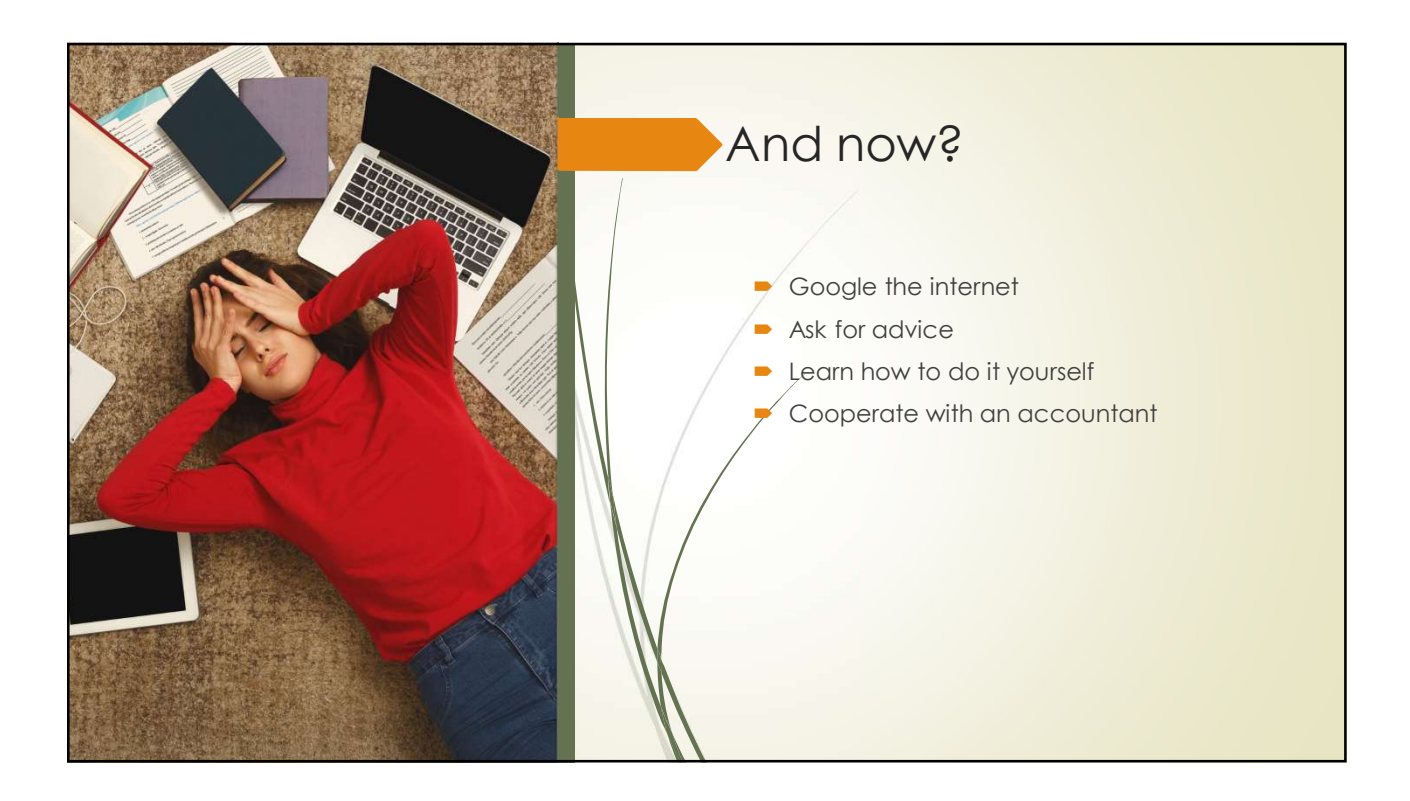

## Företagshjälpen Havefjäll

- www.havefjall.se
- Book a meeting: foretagshjalpen@havefjall.se

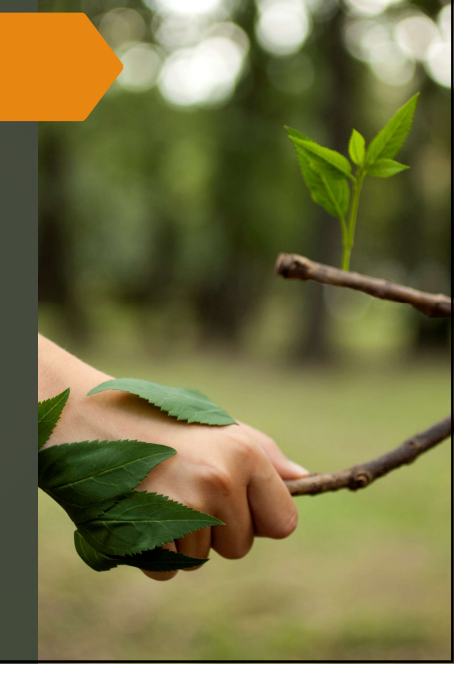